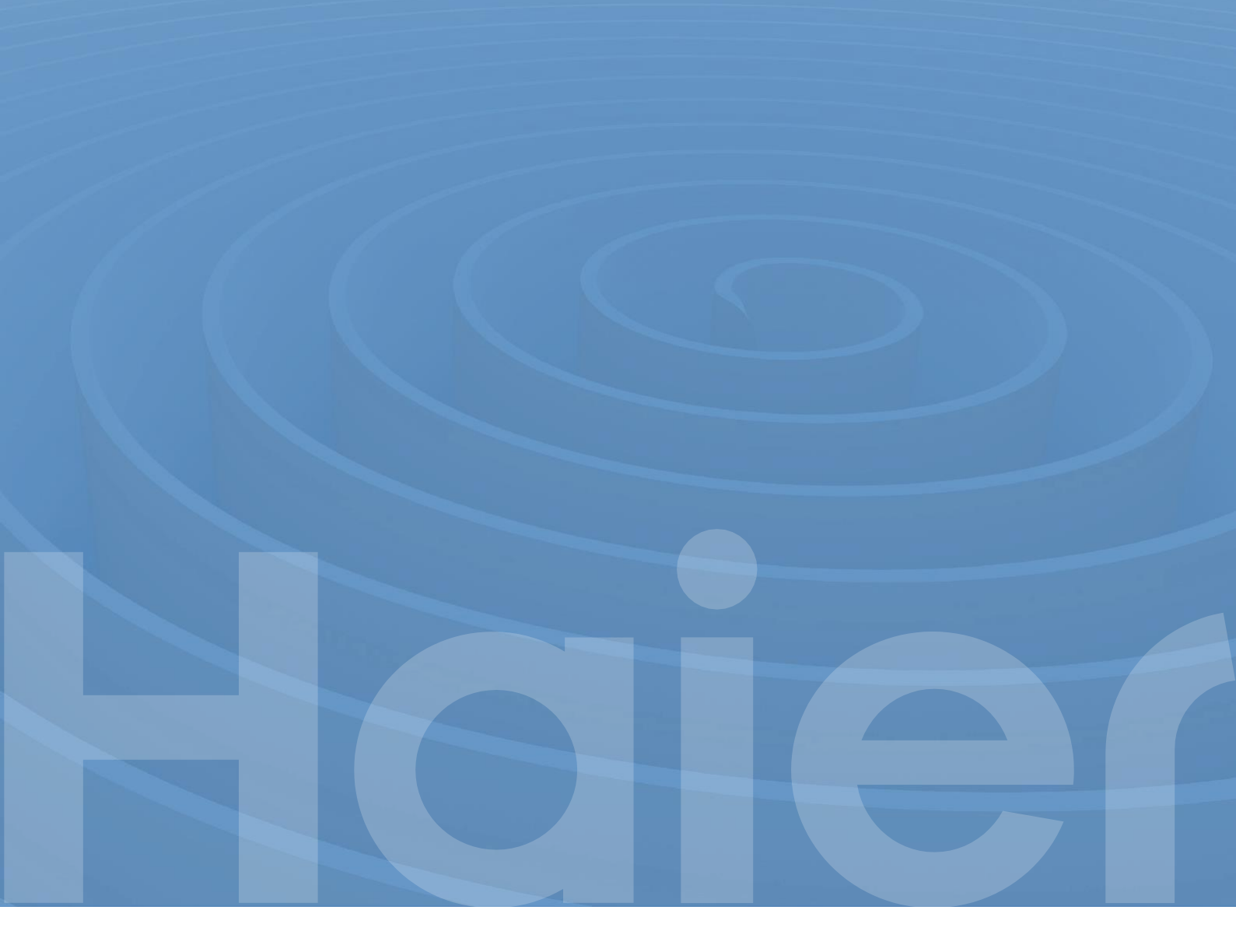

# Haier

600W/800W SISTEMA DE CENTRAL DE ENERGIA SOLAR DE VARANDA Guia de Instalação Rápida para a Central de Energia Solar de Varanda 600W/800W

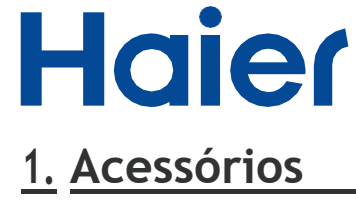

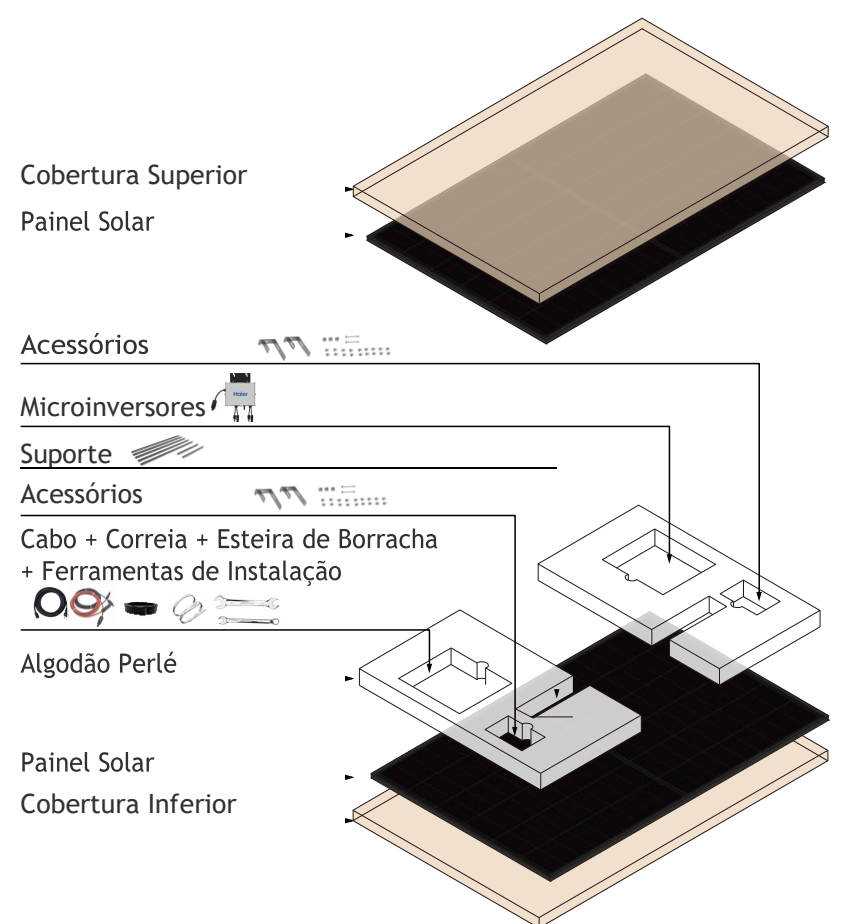

| Serial<br>no. | Designação                          | Imagem        | Tamanho             | Quant. |
|---------------|-------------------------------------|---------------|---------------------|--------|
| 1             | Painel Solar                        |               | 1722 x 1134 x 30 mm | 1×2    |
| 2             | Perfil de Alumínio                  |               | 1135mm              | 4×2    |
| 3             | Conector                            | ( <u>o</u> o) | 545mm               | 2×2    |
| 4             | Barra Transversal                   |               | 1110mm              | 1×2    |
| 5             | Parafuso M8                         | Enne          | M8x20               | 6×2    |
| 6             | Parafuso M6                         |               | M6x20               | 2×2    |
| 7             | Parafuso M8<br>(Para Microinversor) |               | M8x20               | 1×2    |

| Serial<br>no. | Designação                   | Imagem                             | Tamanho                  | Quant. |
|---------------|------------------------------|------------------------------------|--------------------------|--------|
| 8             | M6 x 90mm                    |                                    | M6x90                    | 2×2    |
| 9             | M6 x 20mm<br>Parafuso        |                                    | M6x20                    | 10×2   |
| 10            | Gancho de Corrimão           | Parafusos Incluídos nos Acessórios | 160 x 110 x 35 mm        | 2×2    |
| 11            | Microinversor                | Haler                              | 268 x 250 x 42 mm        | 1      |
| 12            | Cabo CC                      | 0                                  | 1m                       | 1 pair |
| 13            | Cabo CA                      | Q                                  | 5m                       | 1      |
| 14            | Alça                         | Ô                                  | 4.6 x 250mm              | 2×2    |
| 15            | Ferramentas de<br>Instalação |                                    | 155×32×7mm<br>125×22×5mm | 1      |
| 16            | Esteira de Borracha          |                                    | 195×35mm                 | 2×2    |

# 2. Instruções de Instalação

## PASSO 1. Suporte de Montagem para Varanda

PASSO 1.1 - Montagem dos Perfis de Alumínio no Painel Solar

Primeiro, conecte os perfis verticais aos orifícios do painel solar

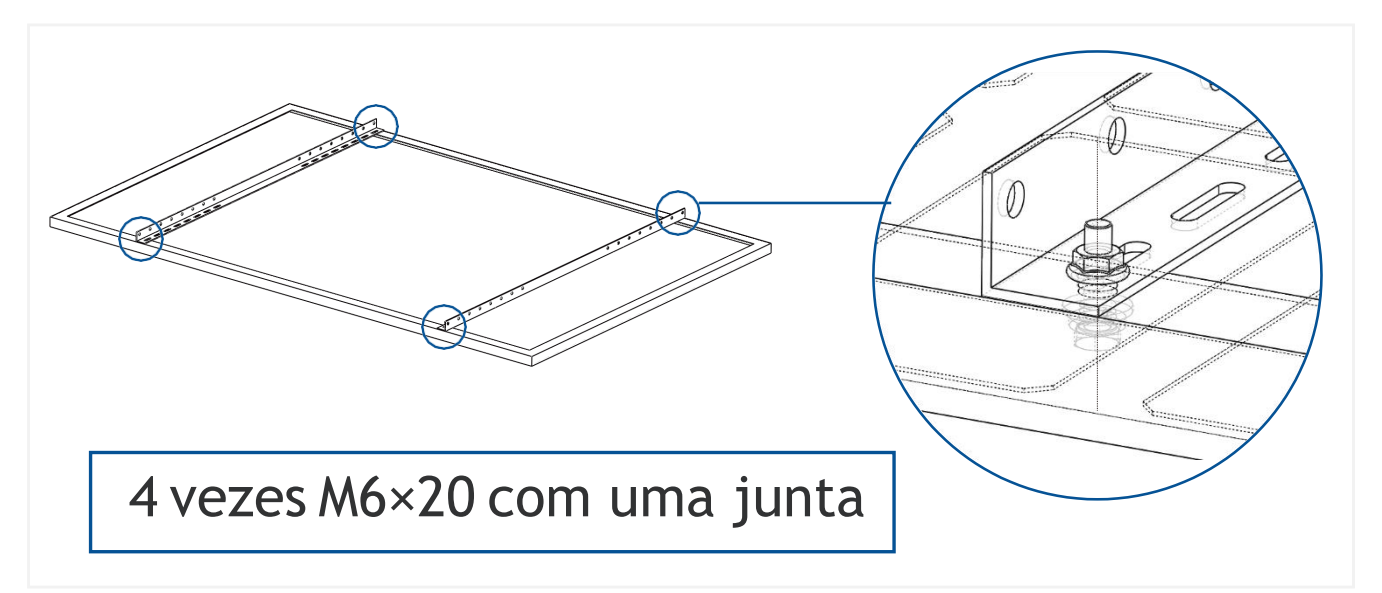

#### PASSO 1.2 - Montagem do Suporte Triangular

Use parafusos M8 para conectar o suporte triangular.(Fixe primeiro o perfil de alumínio e depois o connector). Nota: O ângulo de suspensão do módulo fotovoltaico pode ser ajustado através de diferentes orifícios.

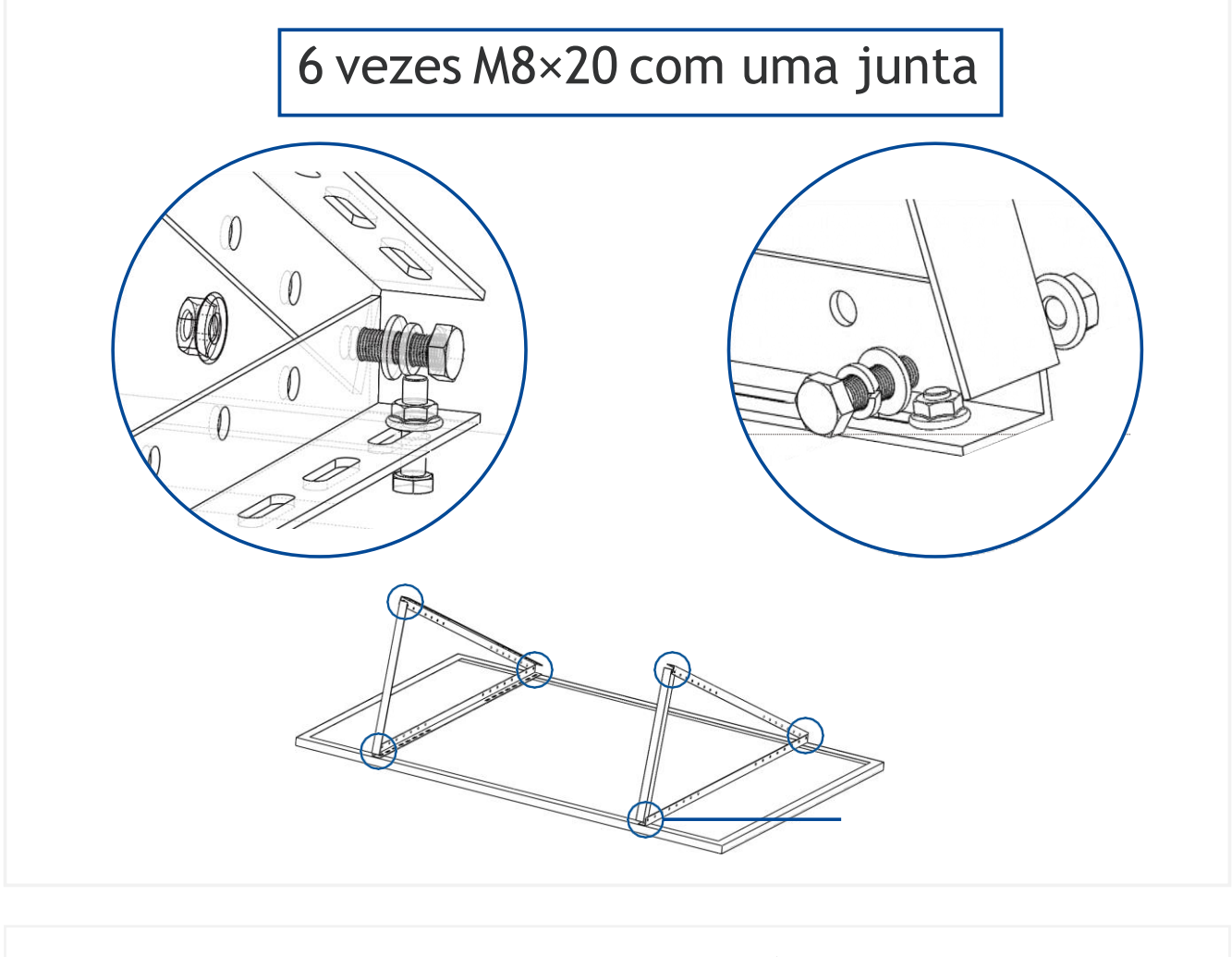

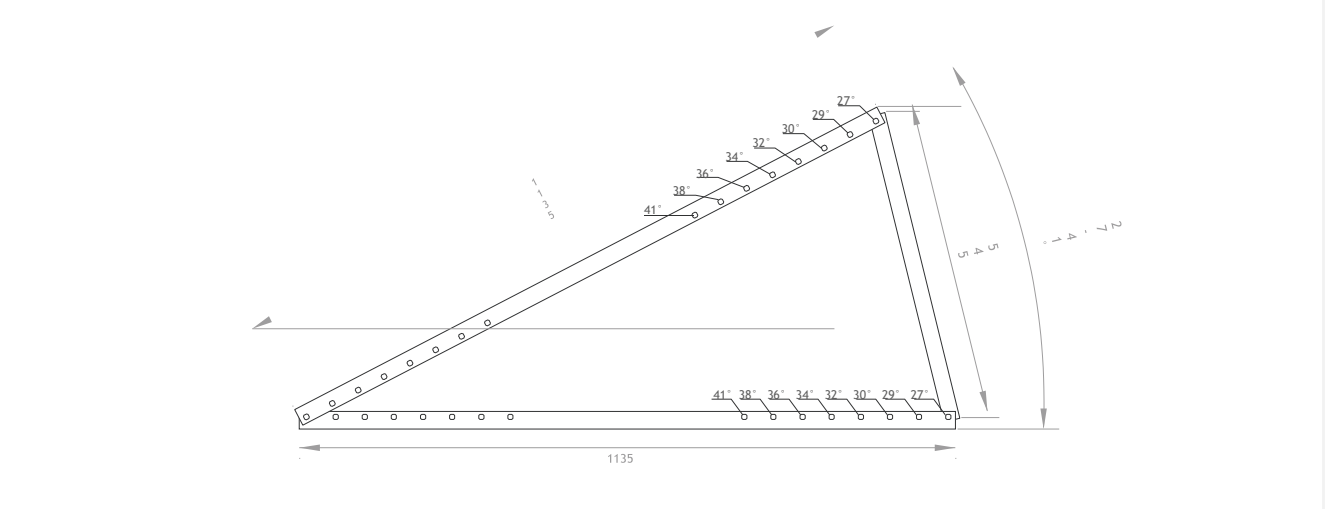

#### PASSO 1.3 - Montagem da Barra Transversal

A barra transversal proporciona estabilidade adicional à subestrutura e geralmente é usada para montar o microinversor diretamente.

Aperte Previamente os parafusos M6 e o controle deslizante, em seguida, deslize o controle deslizante na barra transversal e, finalmente, aperte os parafusos M6 e o controle deslizante.Repite a operação para fixar totalmente a barra.

No decorrer da operação, observe os comprimentos de cabo necessários. Dependendo dos requisitos locais, pode montar a barra transversal em diferentes posições. (Quanto mais baixo for a posição, melhor será a estabilidade).

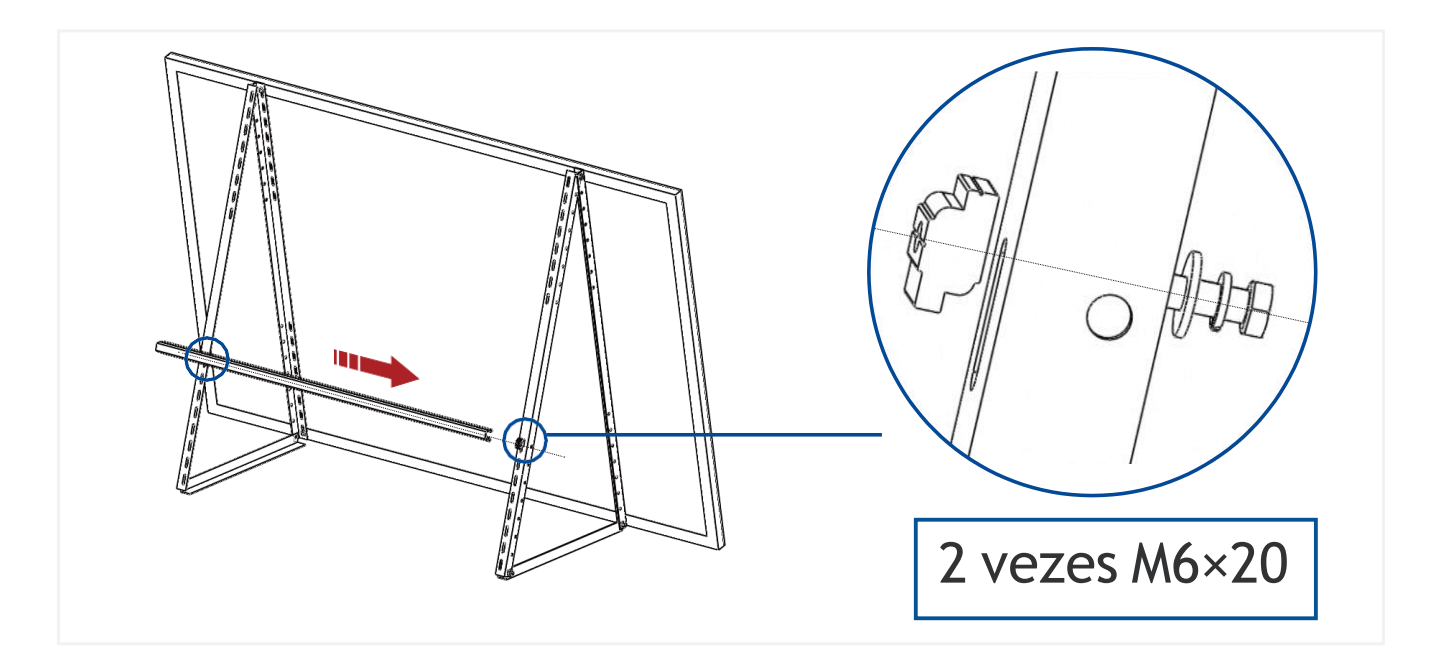

PASSO 1.4 - Instalação do Microinversor

Use 2 parafusos M8 (para o microinversor) na barra transversal de modo a fixar o inversor.

Antes de instalar o microinversor, anote as informações na etiqueta do microinversor. (necessário para distribuição posterior)

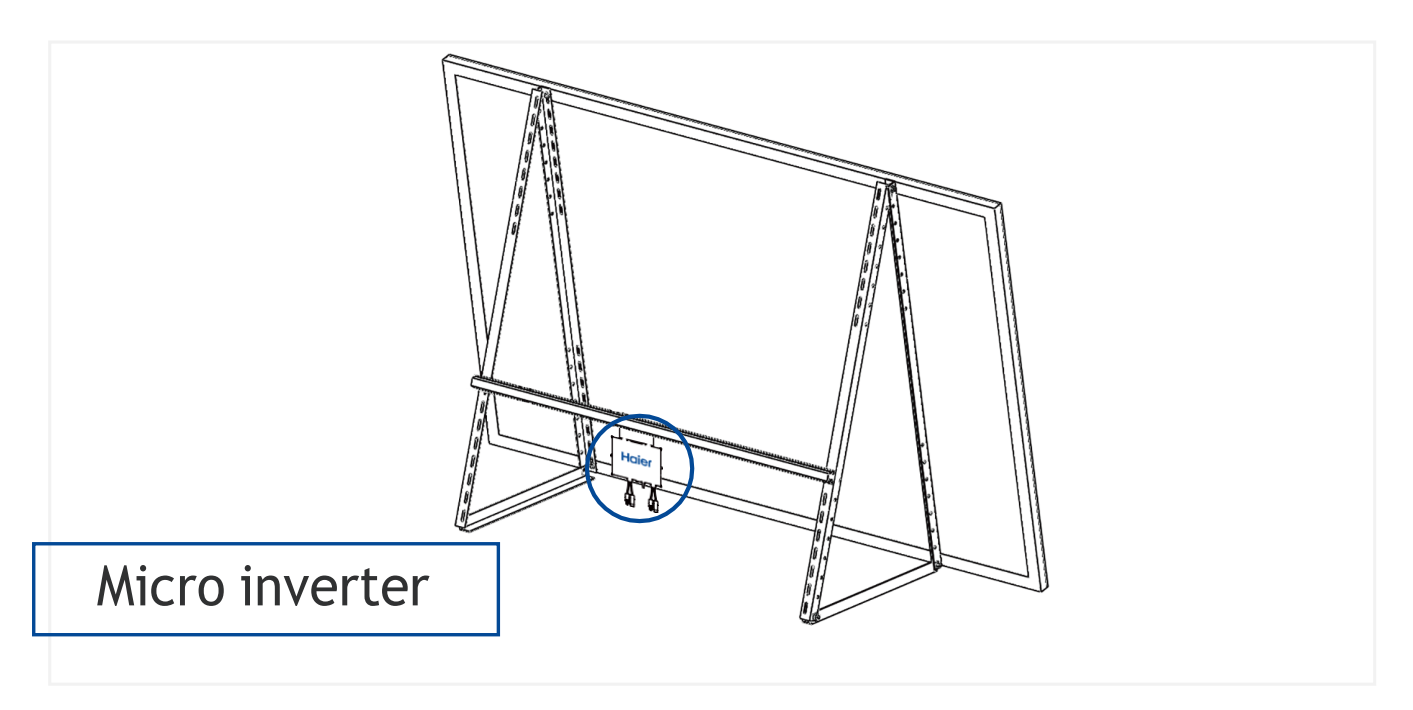

Repita os procedimentos 1.1-1.3 para instalar outro conjunto de suportes.

## ATENÇÃO

Antes de instalar o microinversor, anote as informações na etiqueta do microinversor. (obrigatório para futuras configurações)

## PASSO 2. Conecte o Cabo CC ao Microinversor

Conecte o painel fotovoltaico ao microinversor através do conector MC4 no cabo CC.

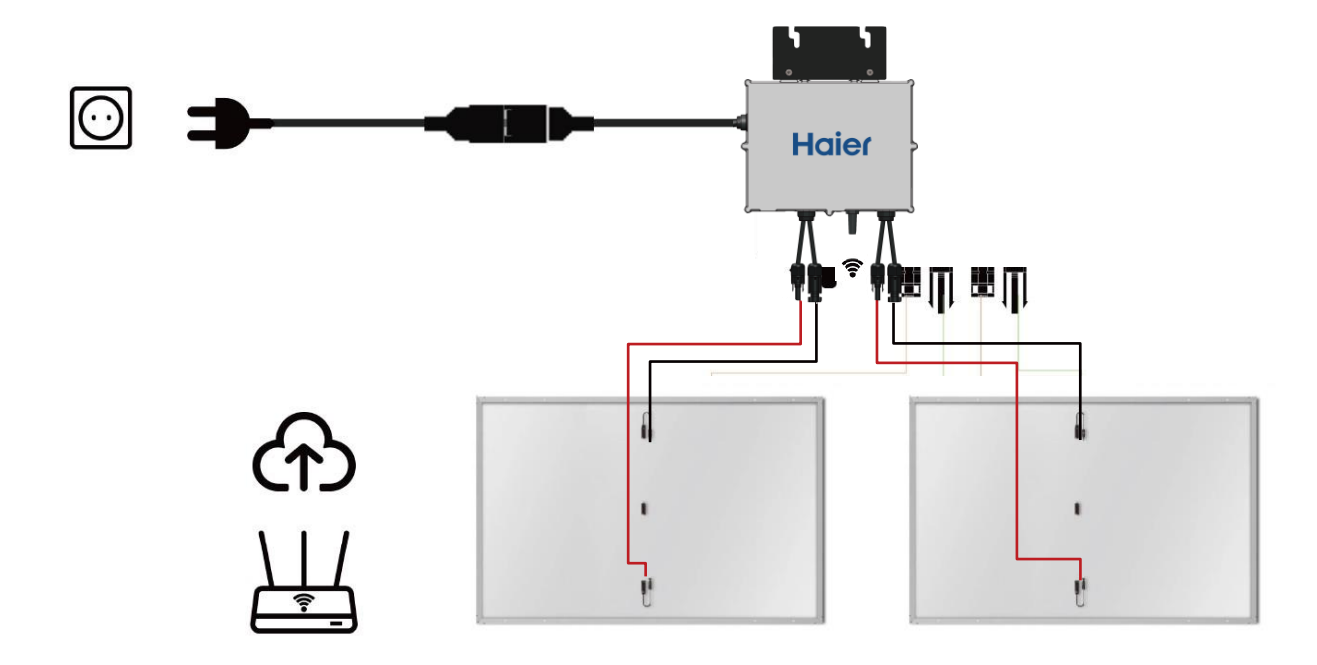

## PASSO 3. Conecte o Cabo CA ao Microinversor

Conecte o cabo AC ao microinversor através de braçadeira macho e fêmea.

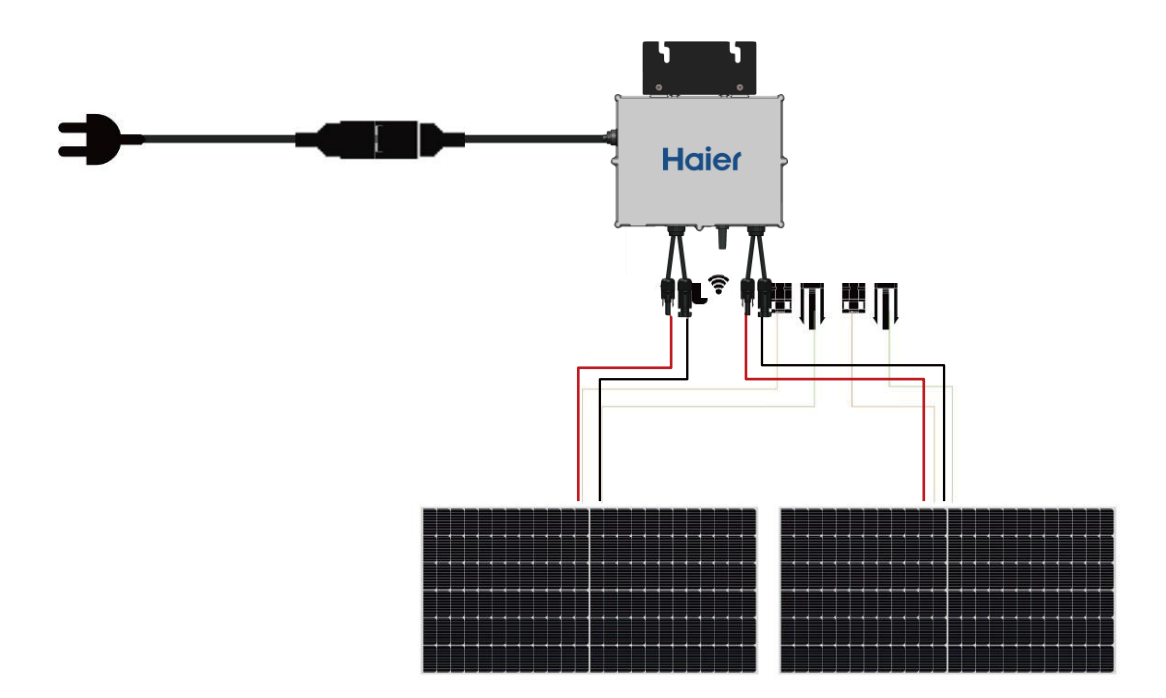

## ATENÇÃO

i

1

NÃO CONECTE A FICHA CA À TOMADA ANTES DE CONFIGURAR A CONEXÃO WIFI.

## PASSO 4. Configure a Rede Fixa

Encontre uma série de oito dígitos abaixo do código de barras no adesivo do microinversor Esse número a vermelho será o Número PA.

Use um PC (MAC/WINDOWS) ou um smartphone, encontre esse hotspot Wifi na sua lista Wifi, conecte o hotspot com a senha 12345678

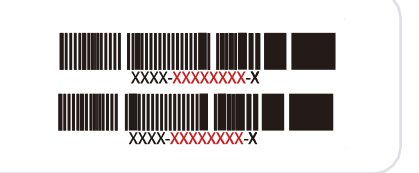

| 5              |         |  |  |
|----------------|---------|--|--|
| 🛜 MI-PA Número |         |  |  |
|                | CONNECT |  |  |
|                |         |  |  |

|   | 10.10.100.254                               |  |
|---|---------------------------------------------|--|
| 2 | Admin<br>Admin<br>Login                     |  |
|   | Visite este<br>endereço no seu<br>navegador |  |

10.10.100.254

3

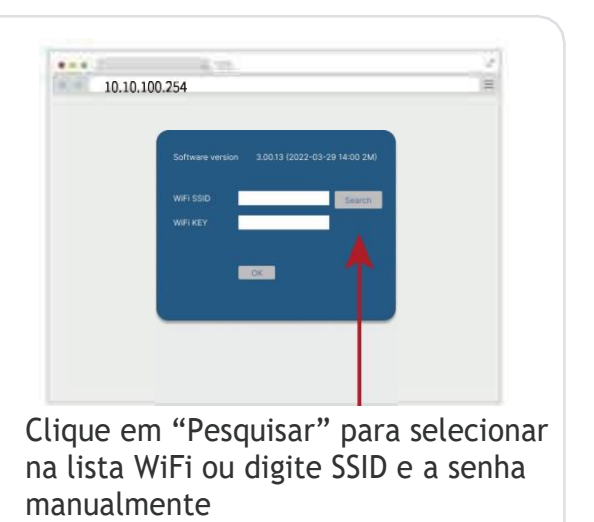

Only use 2.4GHz WiFi

<text><text><text><image>

CONFIGURAÇÃO DE POTÊNCIA 600W e 800W (Consulte os regulamentos locais de conexão à rede)

Digite o link no seu computador para baixar "power\_adjust. zip" https://pcs-public-read-write.oss-cn-qingdao.aliyuncs.com/user-guide/power\_adjust.zip

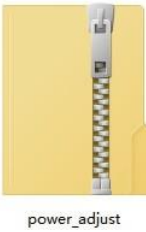

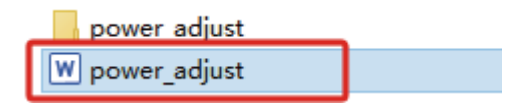

1. Abra o arquivo ZIP, encontre o documento do guia power\_adjust, siga seu passo

## PASSO 5. Montagem dos ganchos do corrimão

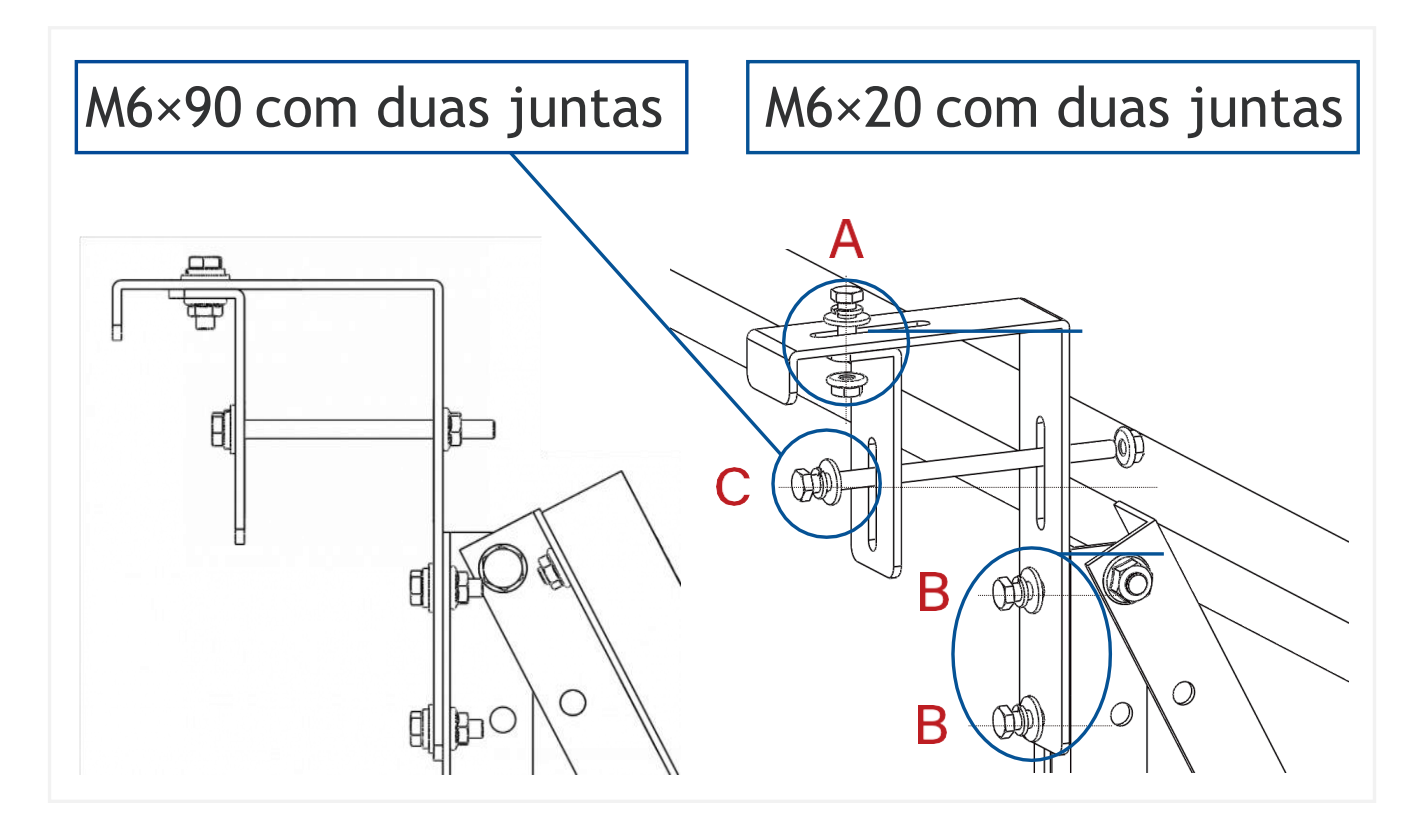

- Colocar o gancho no corrimão, ajustar o diâmetro da barra e bloquear o
- parafuso em A.

Ligar o gancho ao suporte triangular com o parafuso B.

- Pendurar o suporte no corrimão (são necessárias duas pessoas para o fazer).
- Fixe os ganchos ao corrimão com o parafuso em C.

### ATENÇÃO

- Estas instruções de instalação destinam-se exclusivamente a este produto.
- É essencial seguir a sequência de passos.
- Não efetuar a instalação eléctrica enquanto a montagem não estiver concluída.
- Qualquer tipo de modificação no kit de montagem anulará a garantia.

• Por favor, não montar os painéis fotovoltaicos na vertical.

- Por favor, usar luvas durante a instalação.
- A braçadeira de cabo pode ser utilizada para fixar os suportes em zonas ventosas.

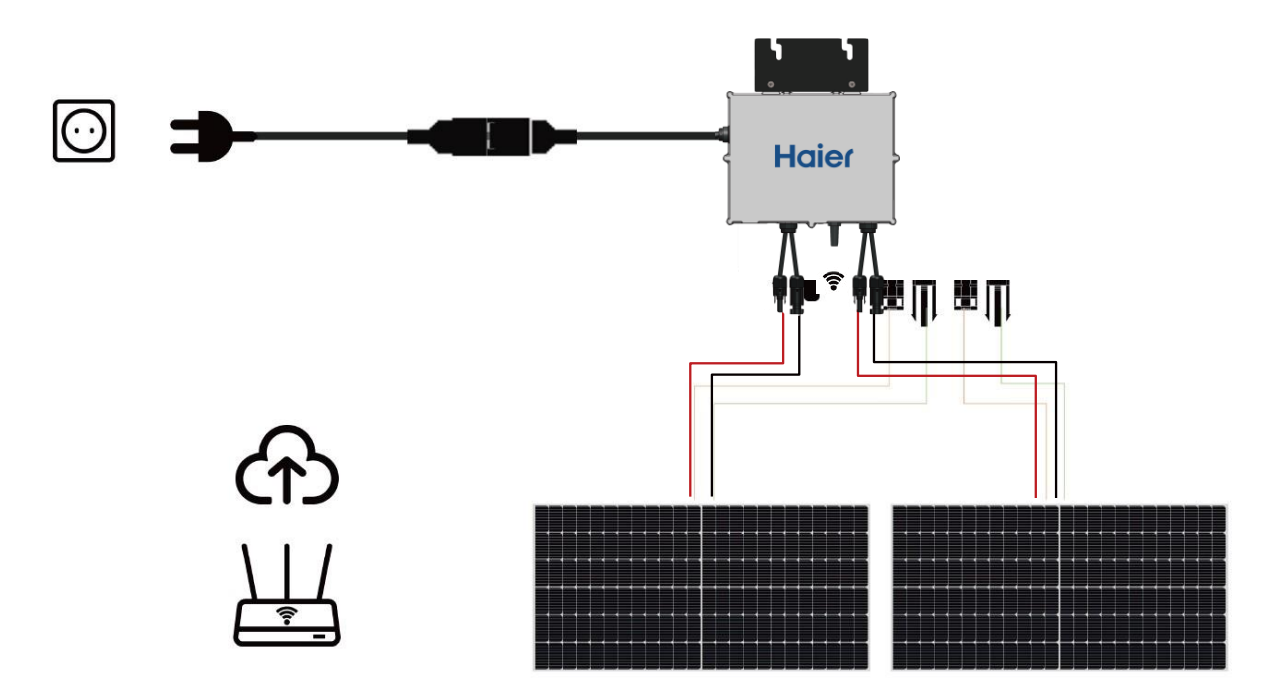

PASSO 6. Introduzir a ficha do cabo CA na tomada

## PASSO 7. Manual de Instruções do Microinversor

PASSO 7.1 - Abra a aplicação Nahui Energy

A aplicação Nahui Energy pode ser descarregada na App Store ou Google Play

#### 

O utilizador pode digitalizar o código QR abaixo para descarregar a aplicação.

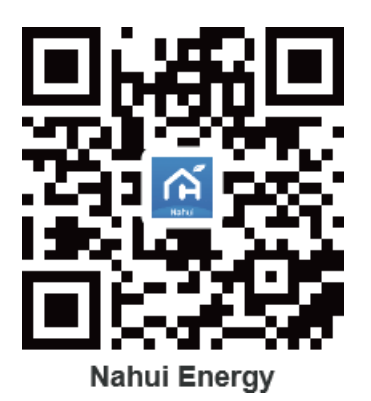

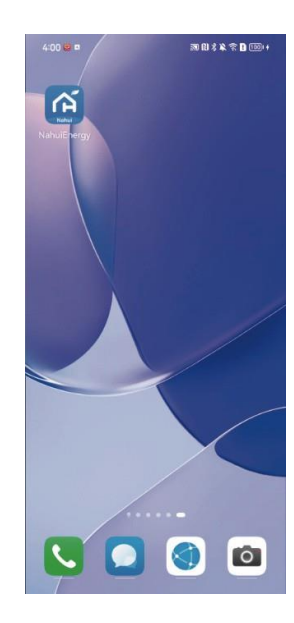

#### PASSO 7.2 - Iniciar sessão ou registar-se

Introduza as informações e verifique se leu e concordou com o Acordo de Utilizador e a Política de Privacidade e, em seguida, pode entrar na aplicação.

#### 

Ao registar-se, seleccione corretamente a sua região (país), que não pode ser alterada após o registo.

| Registo: |                                                                                                    |                                                                                                    |  |
|----------|----------------------------------------------------------------------------------------------------|----------------------------------------------------------------------------------------------------|--|
|          | 330 € RETENT<br>Carmany<br>Email Address<br>Magree Privacy Policy and User<br>Agreement<br>Cet Verification Code | 200<br>く<br>Enter Verification<br>Code<br>の<br>Averification code has been sent to your email<br>addddgirid 2 com Resend (43)<br>Didn't get a code? |  |
| Login:   | 3.3<br>Log In                                                                                                    |                                                                                                    |  |

#### PASSO 7.3 - Gestão Doméstica

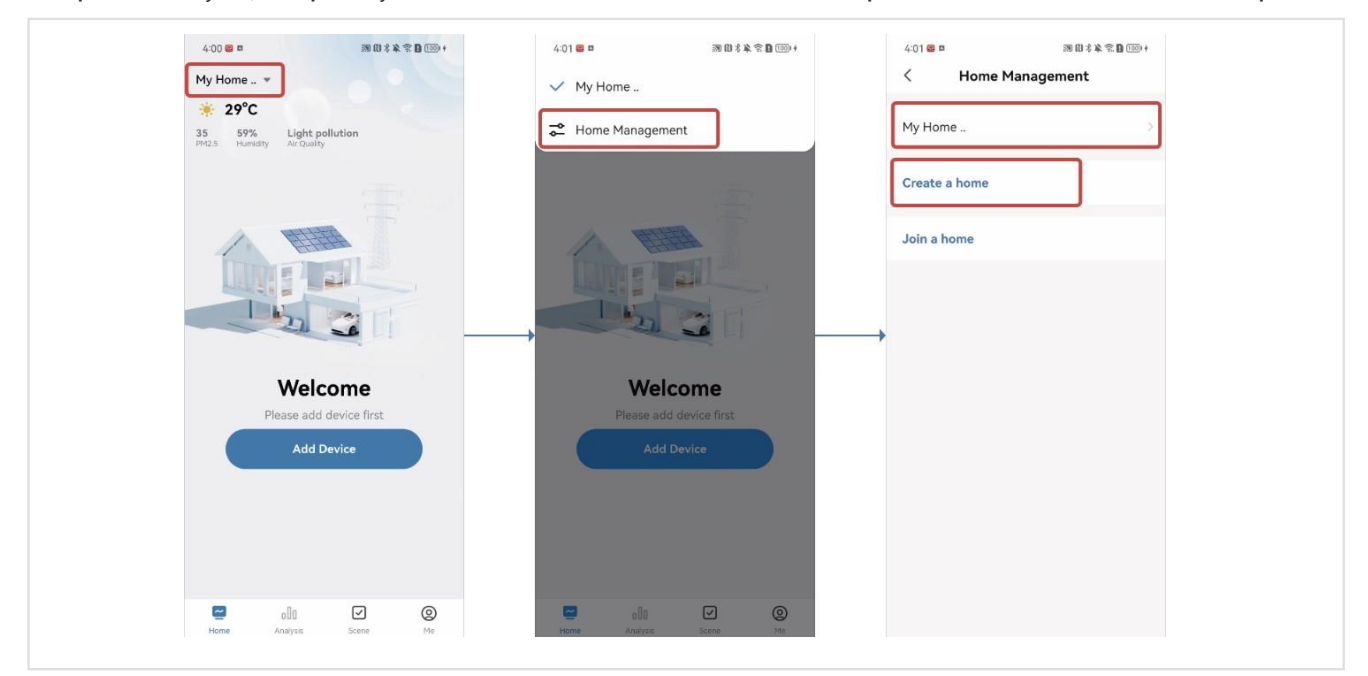

Por predefinição, a aplicação irá criar uma família e também pode criar uma nova família por si.

#### PASSO 7.4 - Adicionar Membro

Preencha as informações do membro da família (seleccione exatamente a região de registo da conta adicionada), e a outra parte pode adicioná-la com êxito depois de concordar.

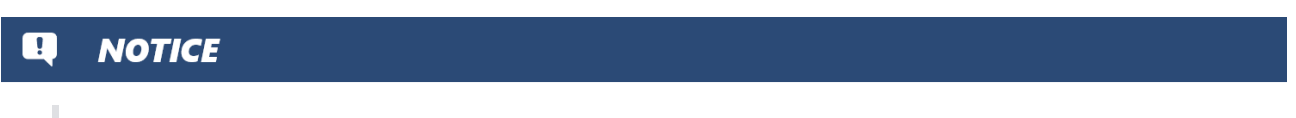

Este passo não é obrigatório.

| 5:04 圖 四<br>K Home Settings | 505回 · 原田才能常自1000+<br>く Home Settings | 5:13 回 中 回日才单全目 (1994)<br>Cancel Add Member Save                                                        |
|-----------------------------|---------------------------------------|----------------------------------------------------------------------------------------------------|
| Home Name My Home >         | Home Name My Home >                   | Name Tomy                                                                                               |
| Location nqu >              | Location yqu >                        | Region Germany >                                                                                        |
| Electricity price setting   | Electricity price setting             | Account 12:                                                                                             |
| Home Member                 | Home Member                           | Only after accepting the invitation will the account<br>owner become a family member and be able to use |
| Nahui Home Owner >          | Nahui Home Owner >                    | relevant functions.                                                                                     |
| Add Member                  | Add Member                            | Family Role Common Member >                                                                             |
| Delete Home                 | Delete Home                           |                                                                                                    |
|                             | Cancel                                |                                                                                                    |

#### PASSO 7.5 - Adicionar Dispositivo

Clique "Adicionar Dispositivo" e digitalize o código QR (denominado "Connect the app") no Microinversor.

#### 

- 1. Se criar ou aderir a mais do que uma família na aplicação, mude primeiro para a família à qual pretende adicionar o dispositivo.
- 2. Se o seu dispositivo for reiniciado ou se tiver modificado a sua rede WIFI doméstica, terá de voltar a configurar a rede fixa para o microinversor (referido no passo 4) sem operar na aplicação.

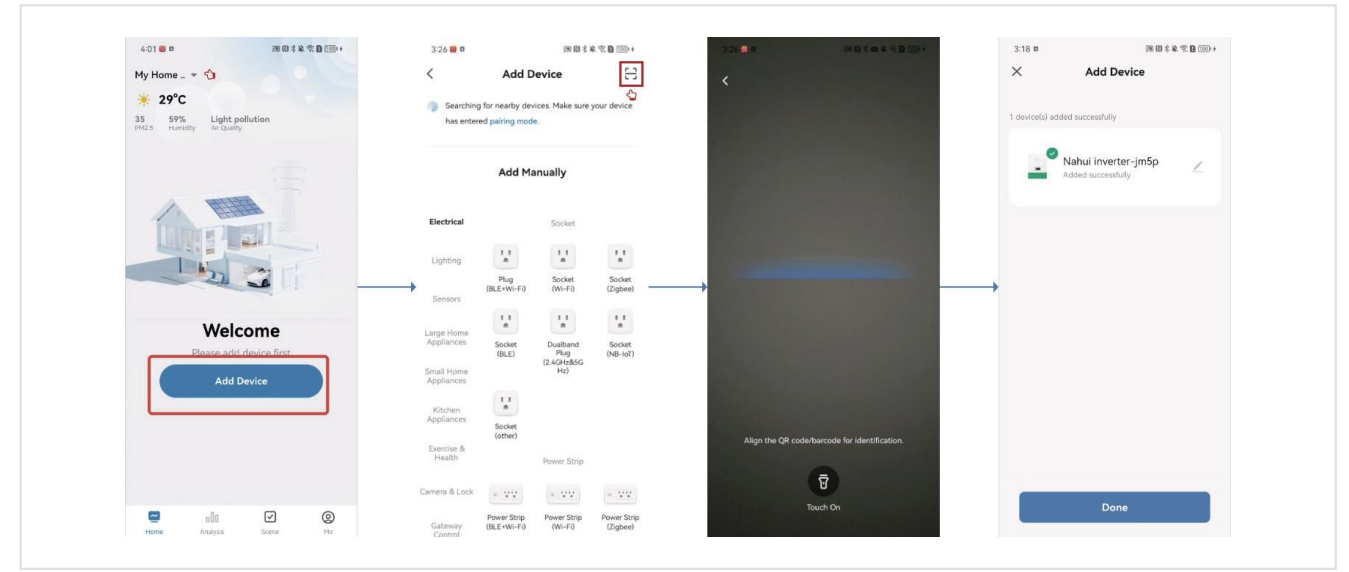

A localização do QR code está na parte superior direita.

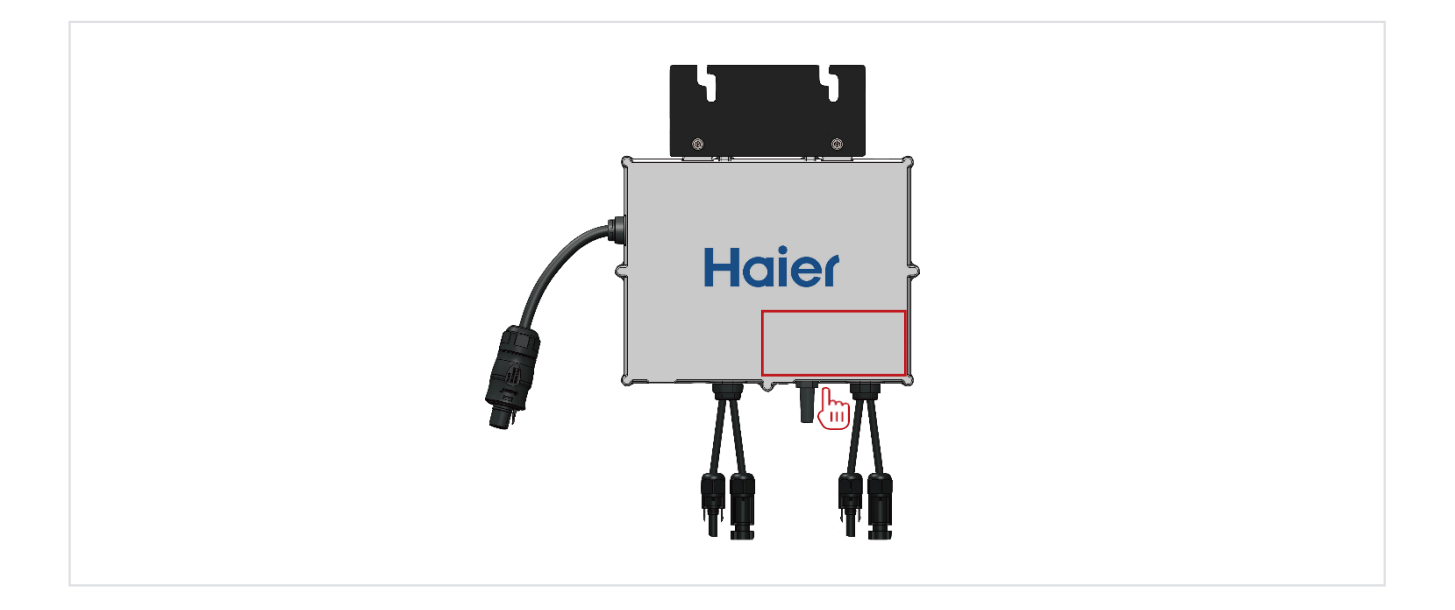

#### PASSO 7.6 - Configurações Finais

Está tudo pronto!

Desfrute a energia solar renovável na sua varanda!

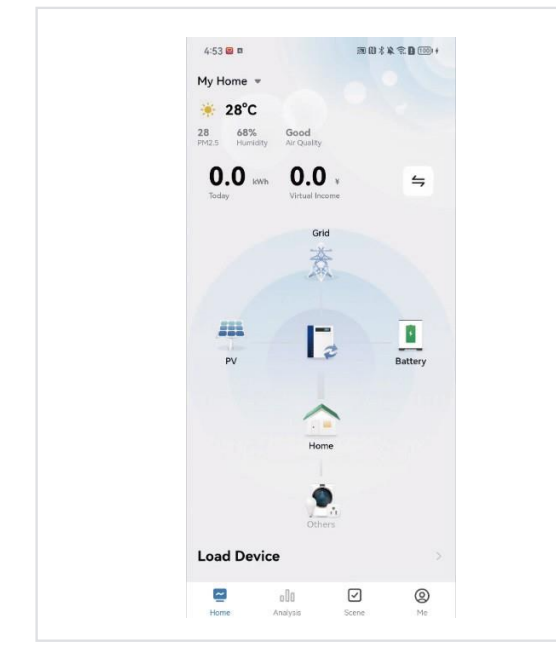

#### PASSO 7.7 - Visualização de Dados

Para ver os dados de produção de energia do sistema, pode visualizá-los da seguinte forma:

1. Clique no ícone do inversor para ver a potência em tempo real do inversor, os dados de produção de energia do dia e outras informações.

2. Clique em "Analysis" (Análise) para aceder ao painel de dados, onde pode ver a produção de energia, as estatísticas relacionadas com o consumo de eletricidade no agregado familiar durante o dia e mais informações.

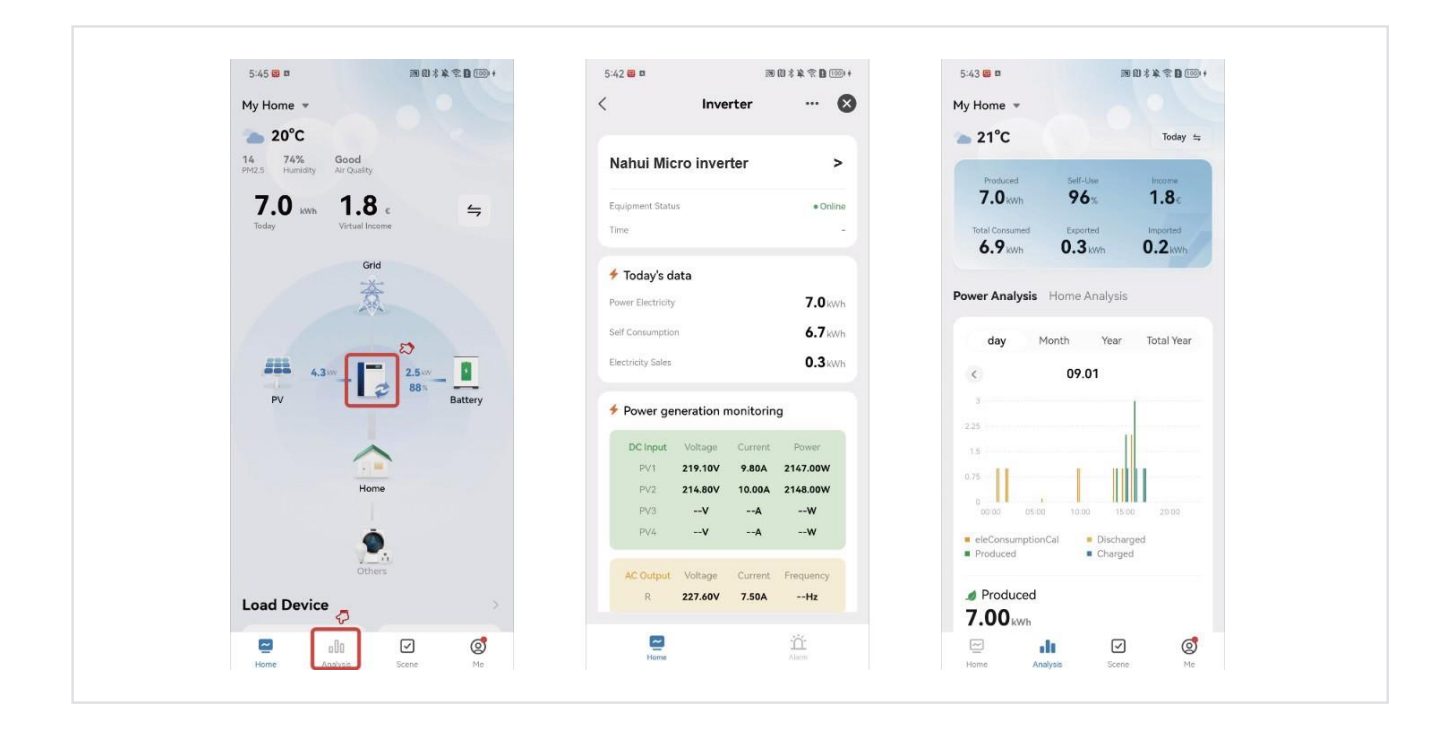

# COMISSIONAMENTO

#### **WARNING**

LIGAR O MICROINVERSOR À REDE ELÉCTRICA SÓ DEPOIS DE RECEBER AUTORIZAÇÃO PRÉVIA DA EMPRESA DE SERVIÇOS PÚBLICOS.

#### **WARNING**

CERTIFIQUE-SE DE QUE TODAS AS LIGAÇÕES ELÉCTRICAS DE CA E CC ESTÃO CORRECTAS. CERTIFIQUE-SE DE QUE NENHUM DOS FIOS DE CA E CC ESTÁ COMPRIMIDO OU DANIFICADO. CERTIFIQUE-SE DE QUE TODAS AS CAIXAS DE JUNÇÃO ESTÃO CORRECTAMENTE FECHADAS.

### Instruções de Utilização

O microinversor é ligado quando é aplicada uma tensão CC suficiente do módulo. O LED de estado começará a piscar depois de ser aplicada energia CC suficiente como uma indicação de que o micro inversor está a funcionar.

|   | Flashing per 1 sec                    | Flashing per 2 sec | Flashing per 4 sec |
|---|---------------------------------------|--------------------|--------------------|
| • | WiFi Connected                        | WiFi Connected     | WiFi Connected     |
|   | AC connected                          | Inverter Standby   | Inverter Working   |
| • | WiFi not connected<br>AC disconnected | Inverter Alert     | Inverter Alert     |
|   | WiFi not connected                    | WiFi not connected | WiFi not connected |
|   | AC connected                          | Inverter standby   | Inverter working   |

| Haier                               |        |                    |       |  |  |
|-------------------------------------|--------|--------------------|-------|--|--|
| HMK1P-800D-FB Lista de<br>Embalagem |        |                    |       |  |  |
| Descrição                           | Quant. | Cor                | Unid. |  |  |
| 410W PV Painel                      | 2      | Preto              | PIECE |  |  |
| Haier 800W microinversor            | 1      | Prata              | PIECE |  |  |
| Suportes de Montagem                | 2      | Prata              | SET   |  |  |
| Cabo AC                             | 1      | Preto              | PIECE |  |  |
| Cabo DC                             | 1      | Vermelho<br>+Preto | PAIR  |  |  |
| Guia de Instalação                  | 1      | 1                  | PIECE |  |  |

STAMP: